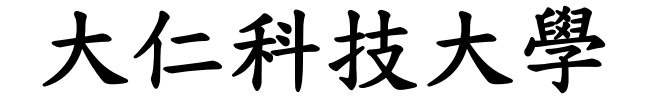

# 環境安全衛生中心

# 勞動教育-勞動課程 (線上課程)流程說明

- 一、勞動課程一學期須上滿4小時,分為二次上課(勞動權益2小時、 安全衛生2小時)。
- 二、線上上課方式:
  - 1. 「勞動權益」課程

須觀看完「勞動基準法概述」影片 95 分鐘,並於觀看結束後通過 測驗(60 分以上),最後截圖列印(1)通過測驗之頁面(2)觀看影片 時數(完成學習欄位→須為 Yes)之頁面。

2. 「安全衛生」課程

須觀看完「一般職業安全衛生教育訓練」影片100分鐘,並於觀看 結束後通過測驗取得結業證書,最後下載列印(1)結業證書(2)觀 看影片時數(通過認證欄位、完成學習欄位→皆須為Yes)之頁面。

3. 以上影片觀看操作流程如下。

# 三、線上上課網頁→<u>全民勞教</u> e 網 <u>https://labor-elearning.mol.gov.tw/</u>

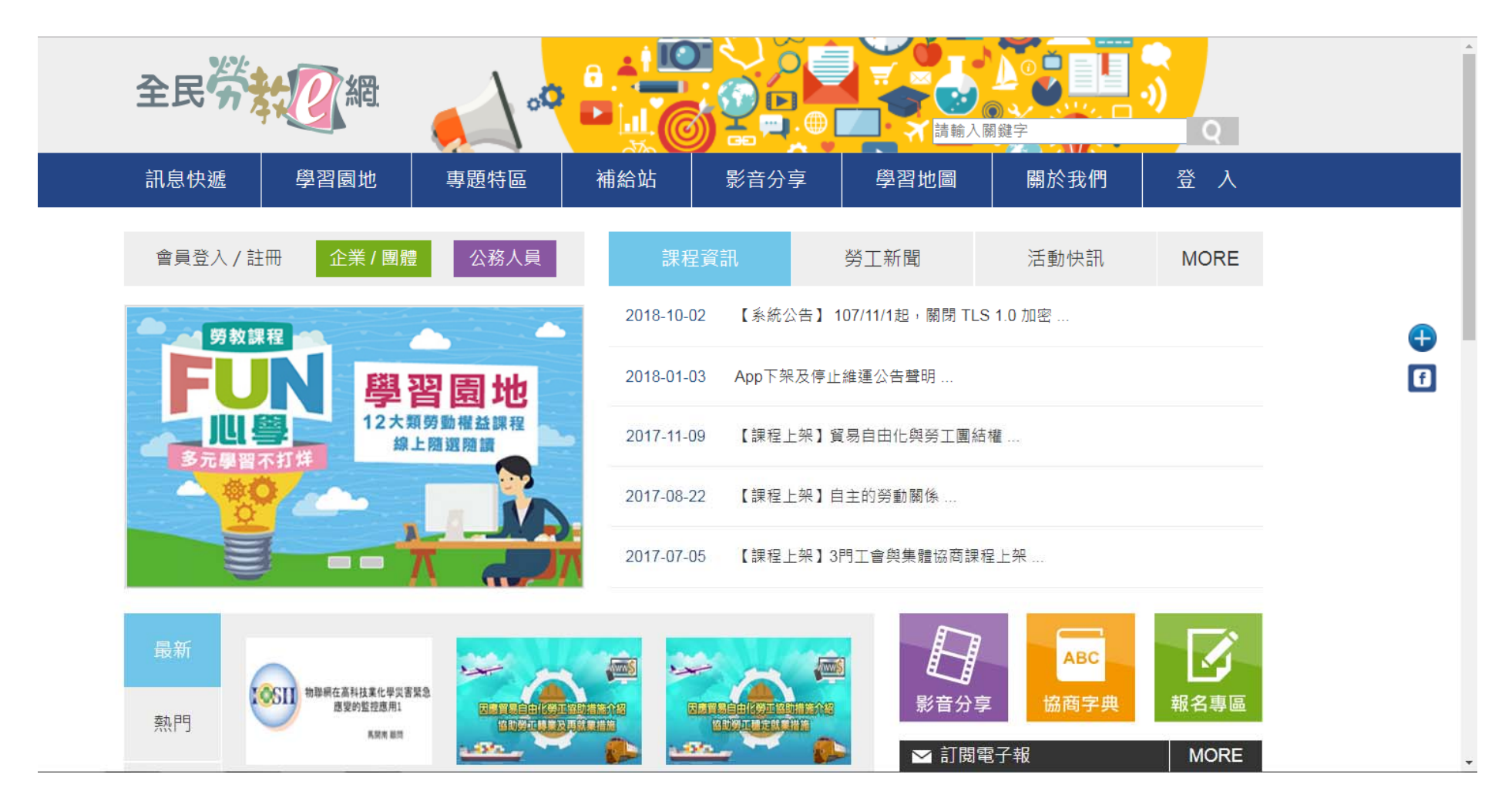

# 步驟1:點選→會員登入/註冊「公務人員」

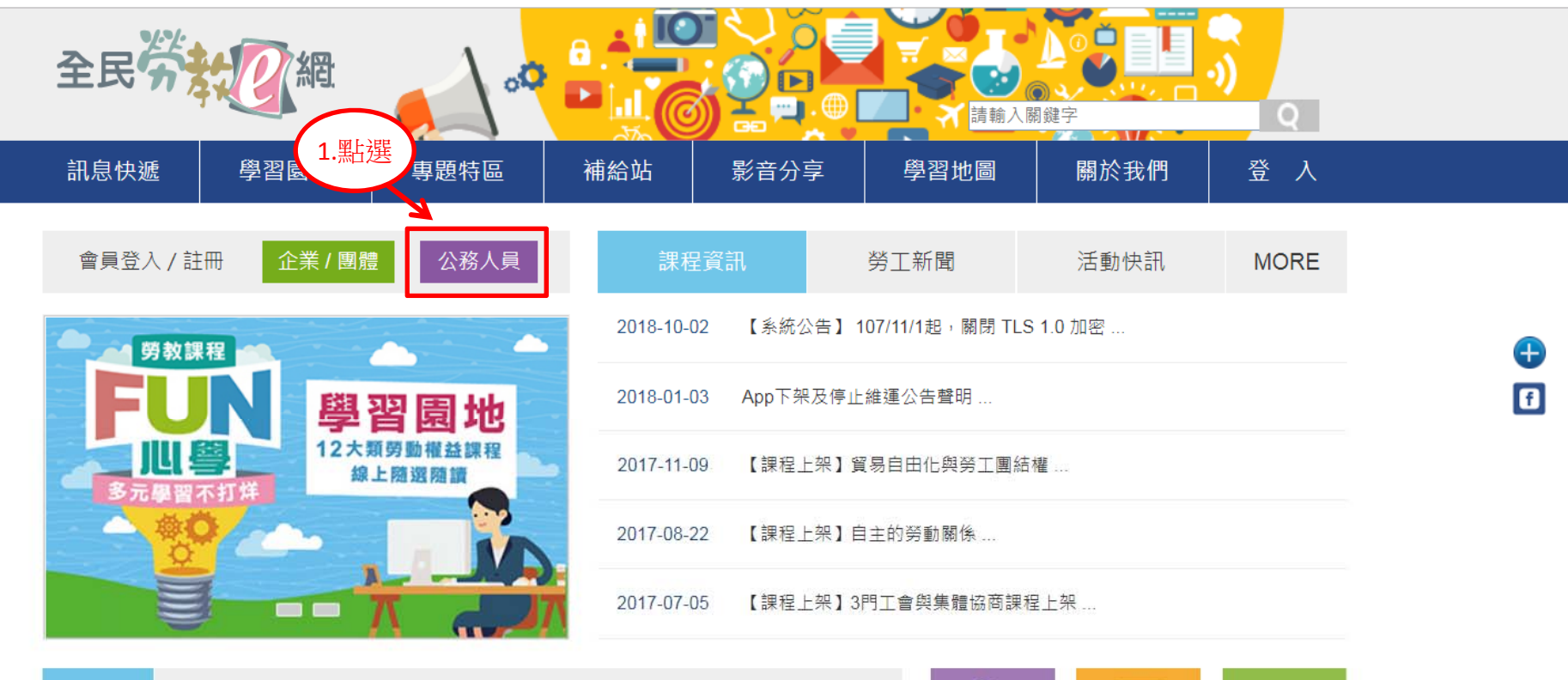

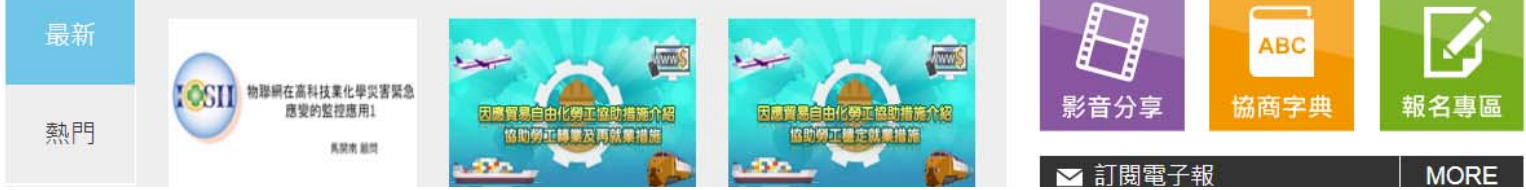

# 步驟2:點選→「加入會員」

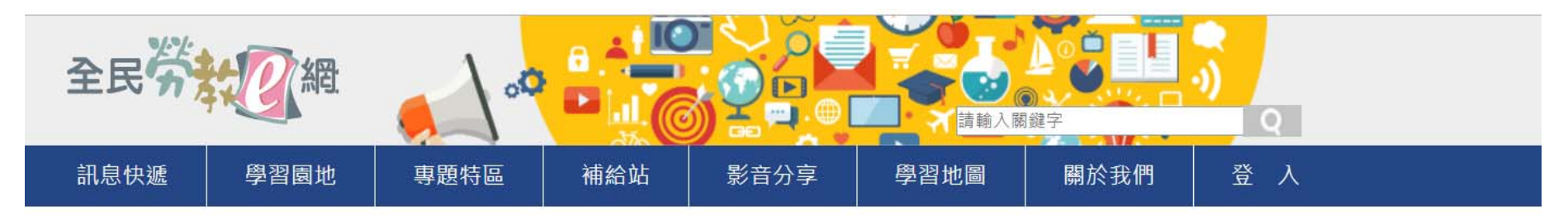

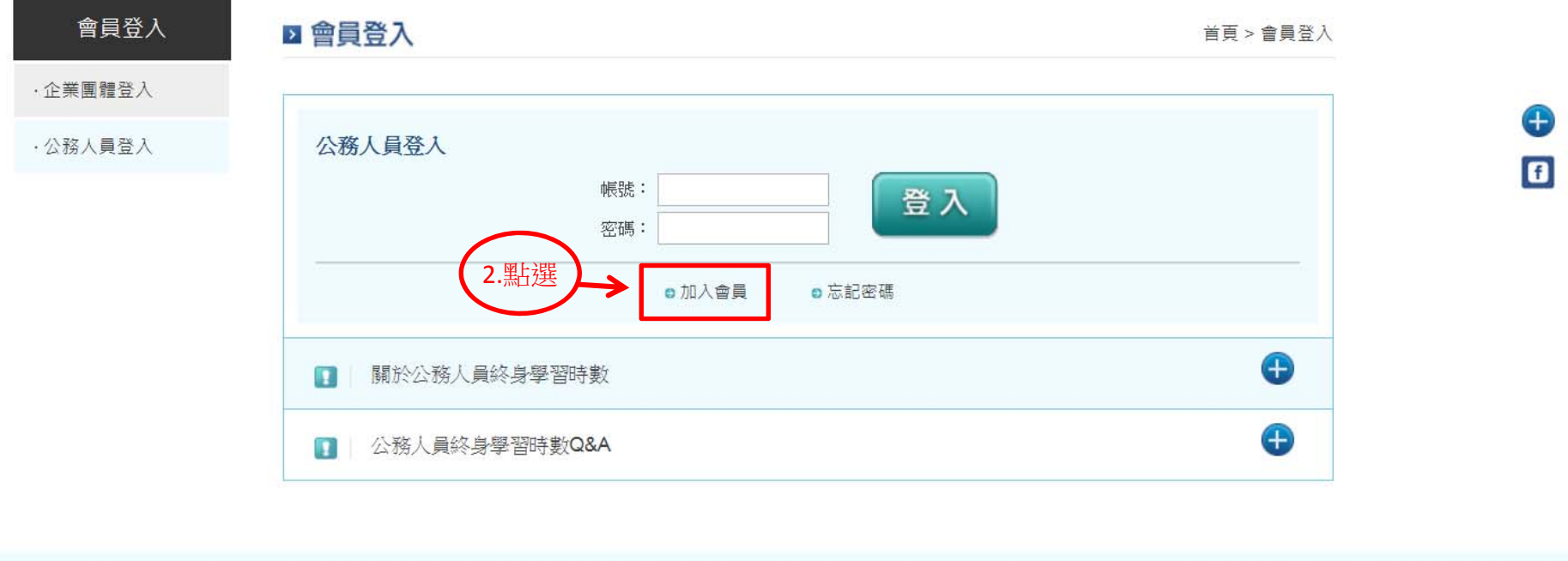

| 訊息快遞 | 學習園地 | 專題特區 | 補給站 | 影音分享 | 學習地圖 | 關於我們 |
|------|------|------|-----|------|------|------|

### 步驟3:點選→「同意」

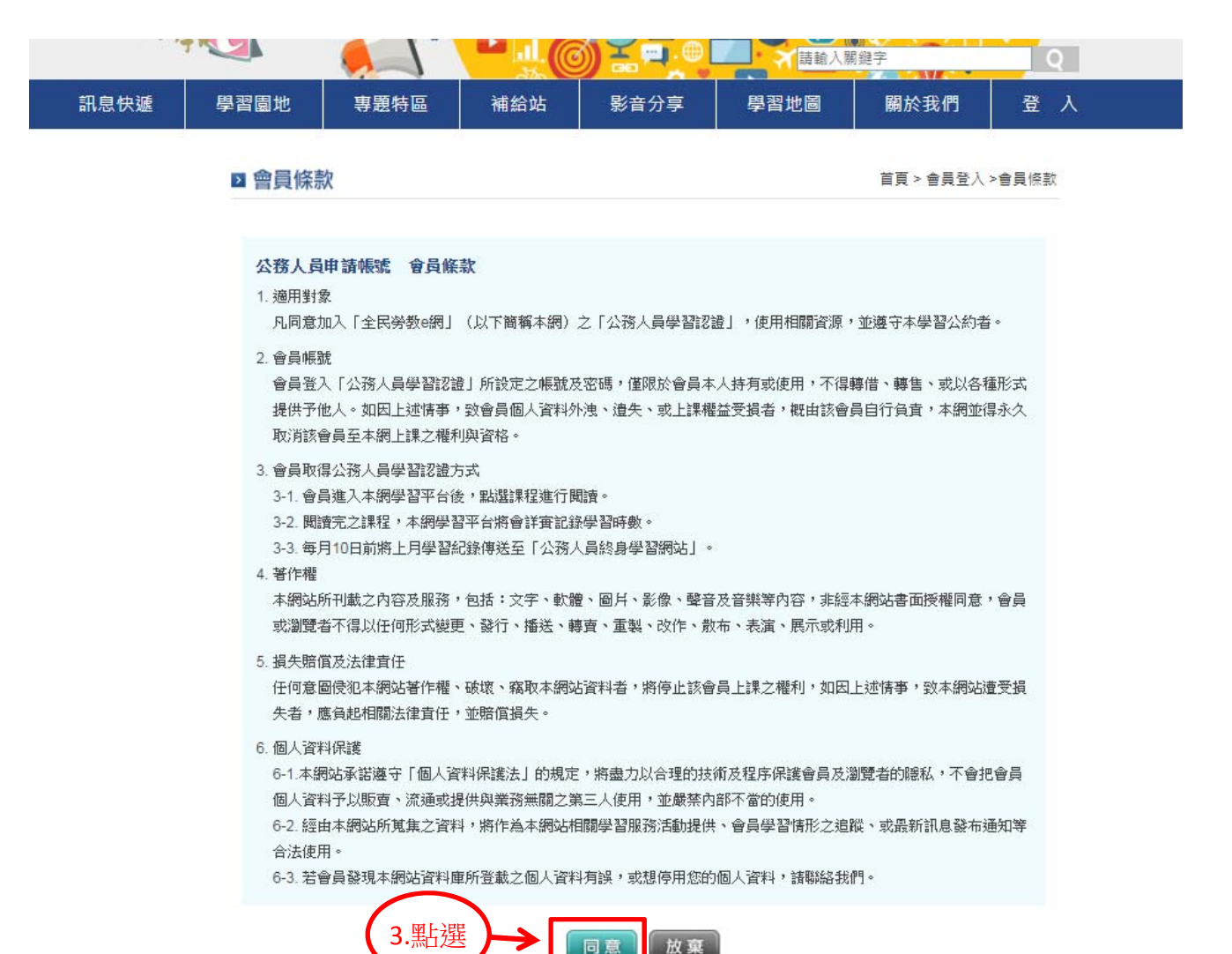

步驟4:輸入「會員資料」(須填寫正確,以避免無法取得認證) 步驟5:填寫完畢後→點選「送出資料」

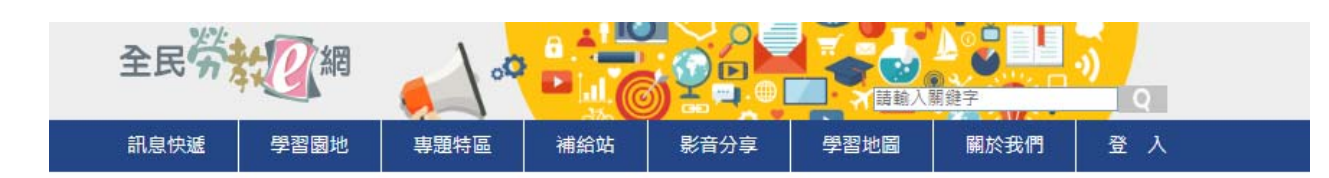

|              | > 會員條款                                                                                                    |                          | 首頁 > 會員登入 >會員條款                                                                     |  |  |  |  |
|--------------|----------------------------------------------------------------------------------------------------|--------------------------|-------------------------------------------------------------------------------------|--|--|--|--|
| 步驟 4<br>填寫資料 | 帳號:                                                                                                    |                          | 帳號為個人網路身分,註冊後不可更動。<br>帳號最少6個字最多 20 個字。 帳號只允<br>許英數字元與底線、減號、小數點()三<br>種符號,英文字母大小寫有別。 |  |  |  |  |
|              | 密碼:                                                                                                    |                          | 至少六個字元以上。                                                                           |  |  |  |  |
|              | 確認密碼:                                                                                                    |                          | 再次確認密碼是否正確。                                                                         |  |  |  |  |
|              | 姓名:                                                                                                    |                          | 為維護您的權益,諸填寫真實姓名。                                                                    |  |  |  |  |
|              | 電子信箱:                                                                                                    |                          | 務必填寫正確,以免錯過重要消息。                                                                    |  |  |  |  |
|              | 身份證字號:                                                                                                    |                          |                                                                                     |  |  |  |  |
|              | 生日:                                                                                                    | 民國 84年(西元1:▼ 年 01▼月 01▼日 |                                                                                     |  |  |  |  |
|              | 圖形驗證:                                                                                                    | 468 7                    |                                                                                     |  |  |  |  |
| (H           | <ul> <li>※ 經由本網站所蒐集之個人資料,僅供本網站提供相關學習服務、追蹤會員學習情形與最新訊息通知等用<br/>途。會員得依個人資料保<br/>護法第3條規定行使其權利。</li> <li>※ 本網站保證書盡保密義務,未經授權,不會將會員個人資料予以販賣、流通或提供與業務無關之第三人使<br/>用,並嚴禁內部不當的<br/>使用。</li> <li>步驟 5. 點指選 → 医出資料</li> </ul> |                          |                                                                                     |  |  |  |  |

# 五、開始上課 步驟1:點選「公務人員 登入」,並輸入帳號及密碼

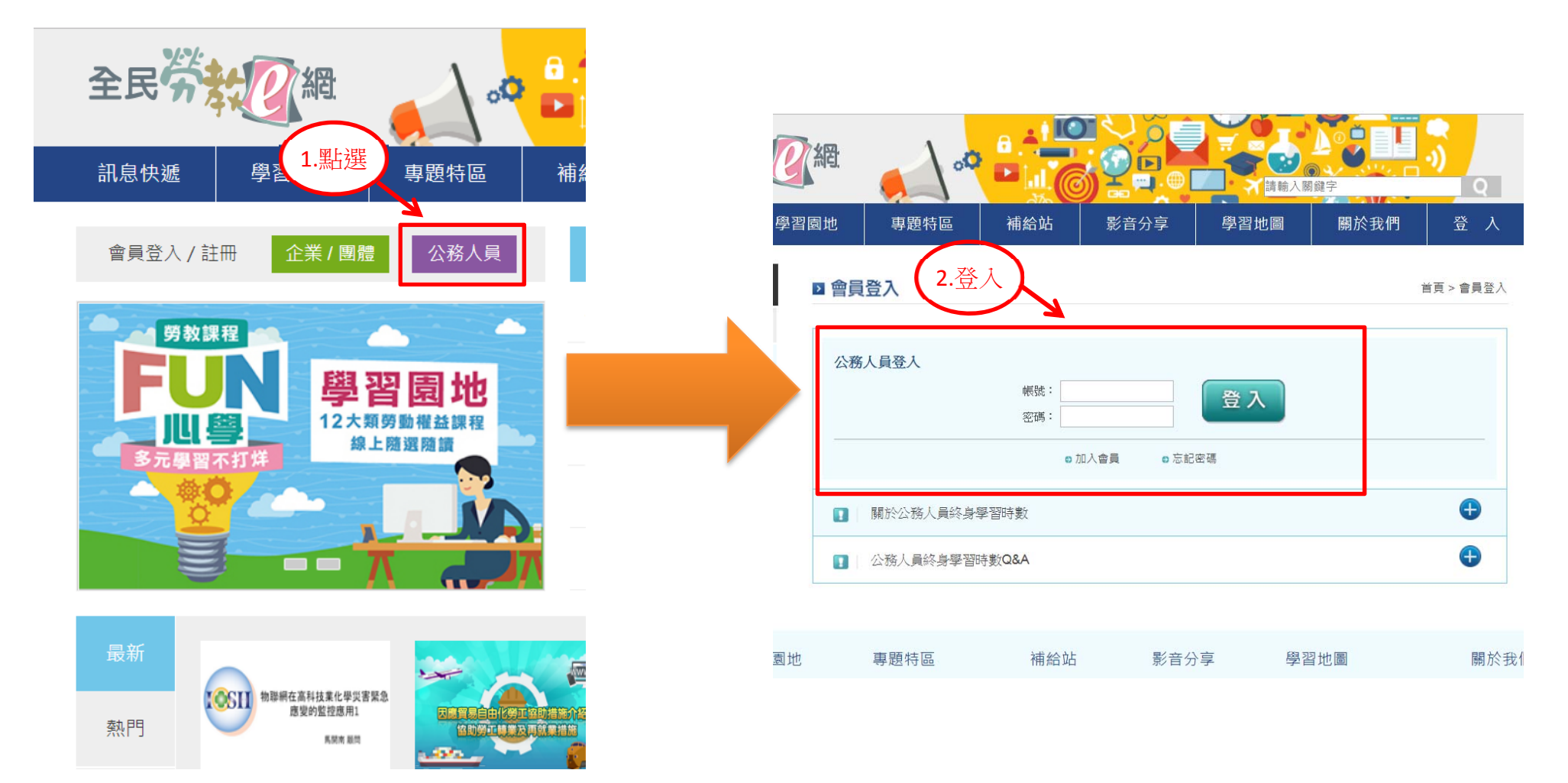

#### 步驟2:點選「進入學習環境」

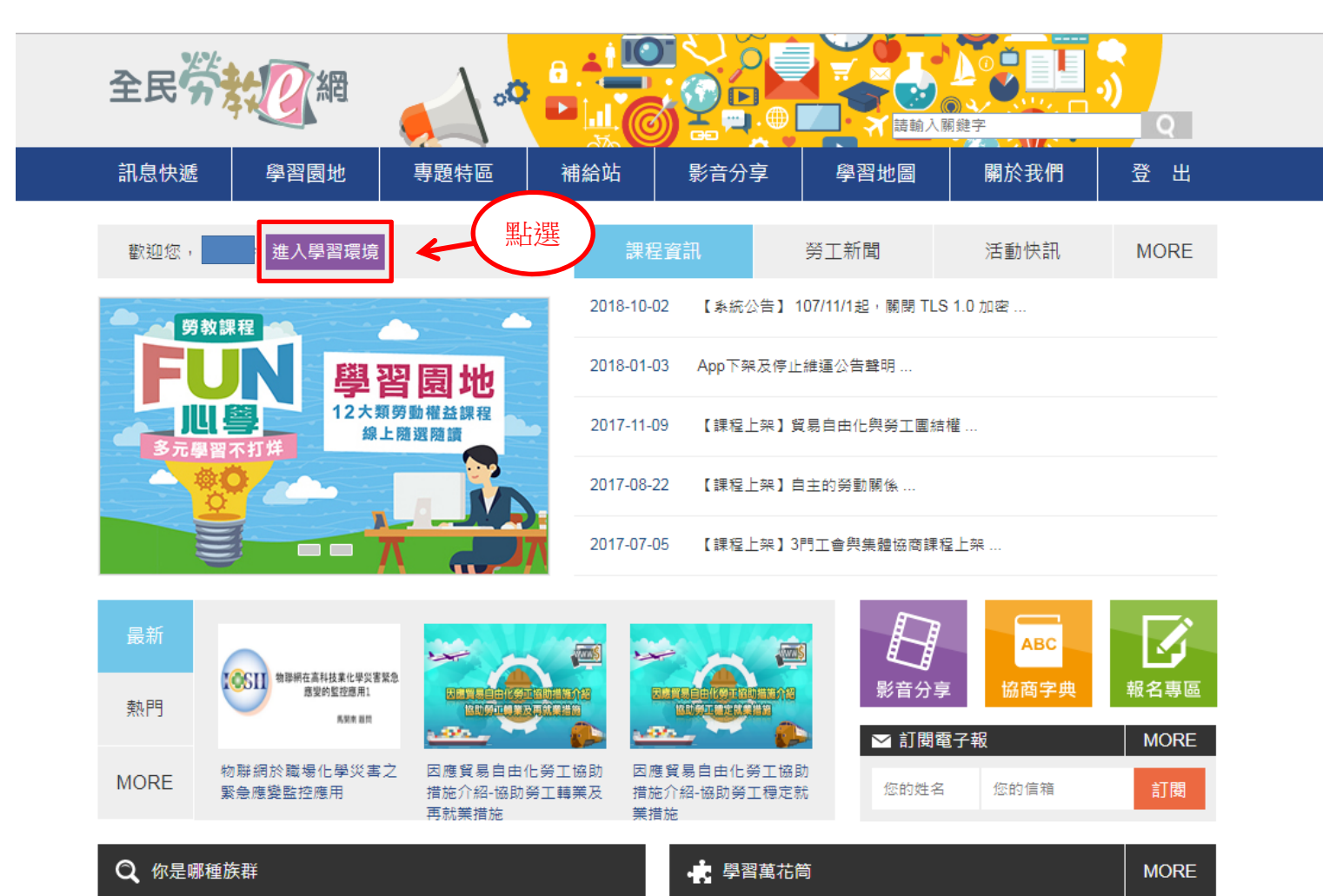

冰淇淋繽紛夏日特展

藝文

#### \*\*注意!!上完課程後

- 1.「勞動基準法概述」通過測驗之頁面,應於通過測驗後,立即截圖列印。
- 2. 其他觀看時數頁面、結業證書須經過一天(系統資料介接), 才可以列印。

步驟3:點選「我的課程」選擇「勞動基準法概述」或「一般職業安全衛生教育訓練」課

#### 程

| 全国         | linn731116 您好!您正在 <b>[教室環境]</b> 中<br>個人區  |   | linn731116 您好!您正在[教室環境]中                     |  |
|------------|-------------------------------------------|---|----------------------------------------------|--|
| 我的誹        | 課程 ● ● ● ● ● ● ● ● ● ● ● ● ● ● ● ● ● ● ●  |   | ● ● ● ● ● ● ● ● ● ● ● ● ● ● ● ● ● ● ●        |  |
| 1          | → · 這是您第 24 次進入這裡<br>→上次來自於:163.24.226.15 | 2 | 教的建築 地名 我的学家被提 我的总定<br>勞動基準法概述<br>員工協助方案推動手冊 |  |
|            | - 學習記錄統計 - ?                              | _ | 勞退新制法令及實務介紹<br>※現業和法会及實務介紹                   |  |
| <b>粘</b> 選 | 課程名稱                                      |   | 労返暨制法令反頁務介紹<br>認識聯業病                         |  |
|            | 一般職業安全衛生教育訓練                              |   | 勞工保險-給付作業(二) Or ( 點 躍 )                      |  |
|            | 認識職場健康                                    |   | 勞工保險-給付作業(一)                                 |  |
|            | 認識職業病                                     |   | 認識職場健康                                       |  |
|            | 3.2.3危害通識                                 |   |                                              |  |
|            | 使命必達一淺談目標管理                               |   | [現現叙月]週休——日,議找们班山玩小去 💋<br>经厭指病,彌節色応          |  |
|            | 團隊管理(上):觀念篇                               |   | 新產的版一詞的20g<br>【性別主流化】性別與人權                   |  |
|            | 身心改造計劃一談情緒管理EQ                            |   | 一般職業安全衛生教育訓練                                 |  |
|            | Time is Money:時間管理                        |   | 【家有瑪麗亞】家庭外勞就業服務(下)                           |  |
|            | 專案管理快易通(上)一專案管理概論                         |   | 【家有瑪麗亞】家庭外勞就業服務(上)                           |  |
|            | 專案管理快易通(下)一專案經理介紹                         |   | <u></u>                                      |  |
|            | 告別壓力鍋一做好壓力管理                              |   | 【1993年ナル水】12:2011年19月22<br>学習・美文の説明(二)       |  |
|            | 勞工保險及就業保險-保費繳納                            |   | 勞資爭議案例說明 <b>(一)</b>                          |  |
|            | 勞工保險及就業保險-納保業務                            |   | 【我來、我聽、我發言】社會對話機制概論                          |  |
|            | of 業 促 脑 注                                |   |                                              |  |

# 步驟4:開始上課,特別注意左上角須要顯示「帳號」

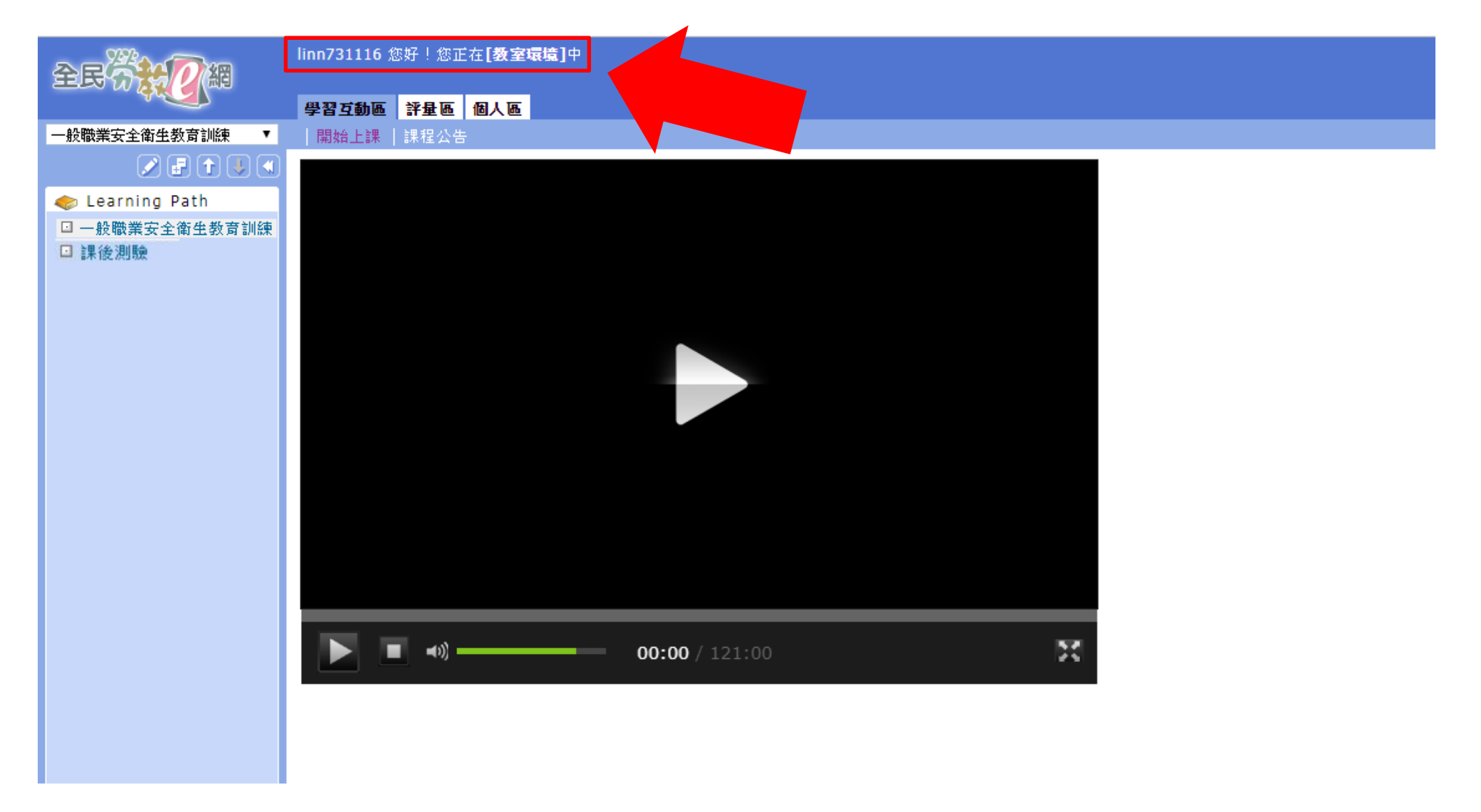

# 步驟5:課程結束後,點選「課後測驗」或「課後評量」或「評量區」進行測驗

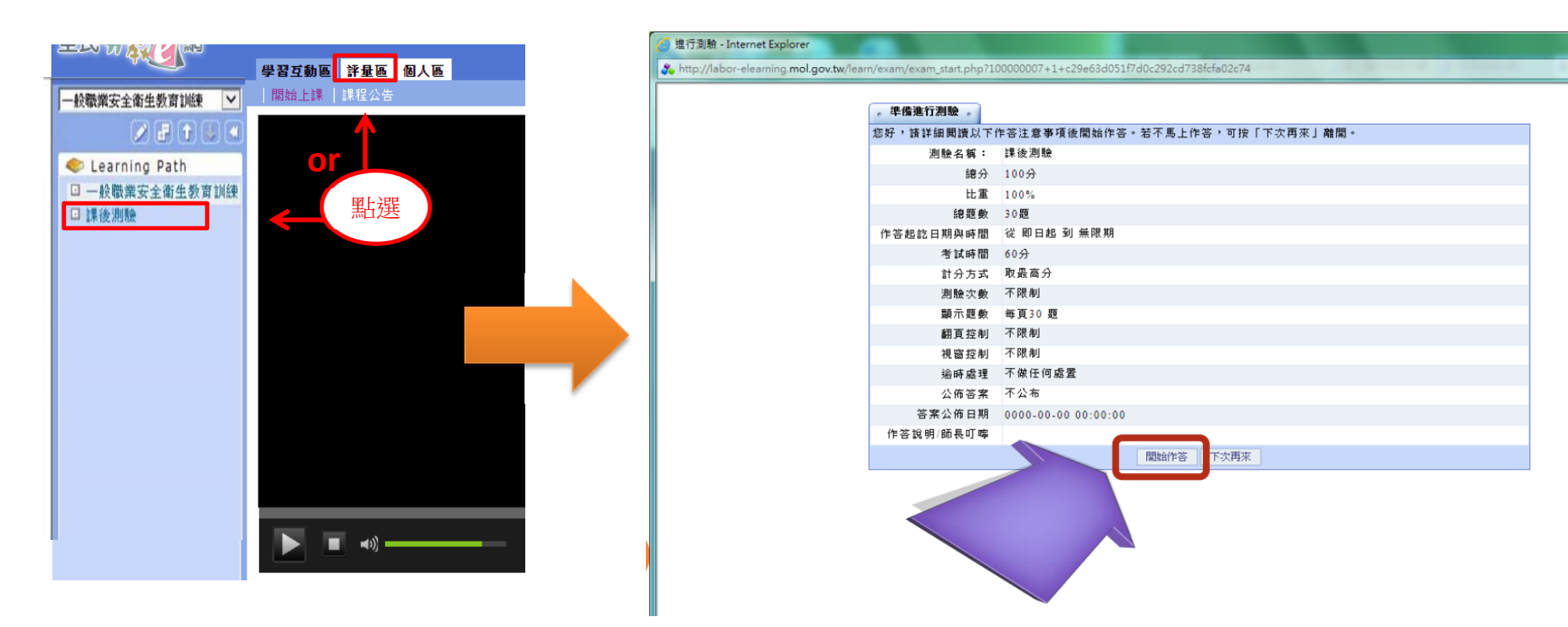

步驟 6: 測驗結束後,點選「個人區」,確認上課資訊無誤

注意→「勞動基準法概述」課程(<u>完成學習欄位</u>→須為 <u>Yes)</u>或

「一般職業安全衛生教育訓練」課程(<u>通過認證欄位、完成學習欄位</u>→皆須為 <u>Yes</u>)

# \*\*以上須經過一天(系統資料介接)才會顯示為 Yes\*\*

| ₹<br>A                       | linn731116 您好!您正在 <b>[教室環境]</b> 中        |                     |              |              |                  |                        |              |            |                    |       | 1    | 全校 5 人   全班 2 人 |
|------------------------------|------------------------------------------|---------------------|--------------|--------------|------------------|------------------------|--------------|------------|--------------------|-------|------|-----------------|
|                              | 學習互動區 評量區 個人區                            |                     |              |              |                  |                        |              |            |                    |       |      |                 |
| 「業安全衛生教育訓練 ▼                 | 我的學習歷程   我的設定                            |                     |              |              |                  |                        |              |            |                    |       |      | PM              |
|                              | ▶ ,這是您第 35 次進入這裡<br>▶上次來自於:163.24.226.15 |                     | ▶上次進<br>▶上站累 | 入時間類<br>積的時間 | 昰:2019-<br>卽是:19 | 12-10 17:4<br>小時 04 分: | 7:10<br>36 秒 |            |                    |       |      |                 |
| • 學習記錄統計 • ?                 |                                          |                     |              |              |                  |                        |              |            |                    |       |      |                 |
|                              | 課程名稱                                     | 最後上課時間 →            | 上課次數 張       | 貼篇數          | 討論次數             | 間讀時數                   | 通過認證         | 通過認證日期     | 認證文號               | 測驗成績  | 完成學習 | 公務人員認證時數        |
| 一般職業安全衛生教育訓經                 | Þ.                                       | 2019-12-10 18:56:58 | 5            | 0            | 0                | 02:52:3                | Yes          | 2019-05-07 | 100008601905000047 | 90.01 | Yes  | 2               |
| 勞動基準法概述                      |                                          | 2019-12-10 17:48:24 | 2            | 0            | 0                | 01:55:05               | 5 No         | 0000-00-00 |                    |       | Yes  | 2               |
| 認識職場健康                       |                                          | 2019-07-22 17:38:05 | 2            | 0            | 0                | 02:01:14               | 4 No         | 0000-00-00 |                    |       | Yes  | 2               |
| 認識職業病                        |                                          | 2019-07-22 14:14:55 | 2            | 0            | 0                | 00:58:32               | 2            |            |                    |       | Yes  |                 |
| 3.2.3危害通識                    |                                          | 2019-05-06 18:08:13 | 2            | 0            | 0                | 00:01:34               | 4            |            |                    |       | No   |                 |
| 使命必達一淺談目標管理                  |                                          |                     | 0            | 0            | 0                | (                      | )            |            |                    |       | No   | 1               |
| <b>國</b> 隊管理(上) <b>:</b> 觀念篇 |                                          |                     | 0            | 0            | 0                | (                      | )            |            |                    |       | No   | 1               |
| 身心改造計劃一談情緒管理                 | EQ                                       |                     | 0            | 0            | 0                | (                      | )            |            |                    |       | No   | 1               |

六、列印

0 0

步驟1:「勞動基準法概述」課程:通過測驗之頁面、觀看影片時數頁面、

「一般職業安全衛生教育訓練」課程:觀看影片時數頁面

→截圖→貼至 word→列印→ 繳交至本校環安中心存查

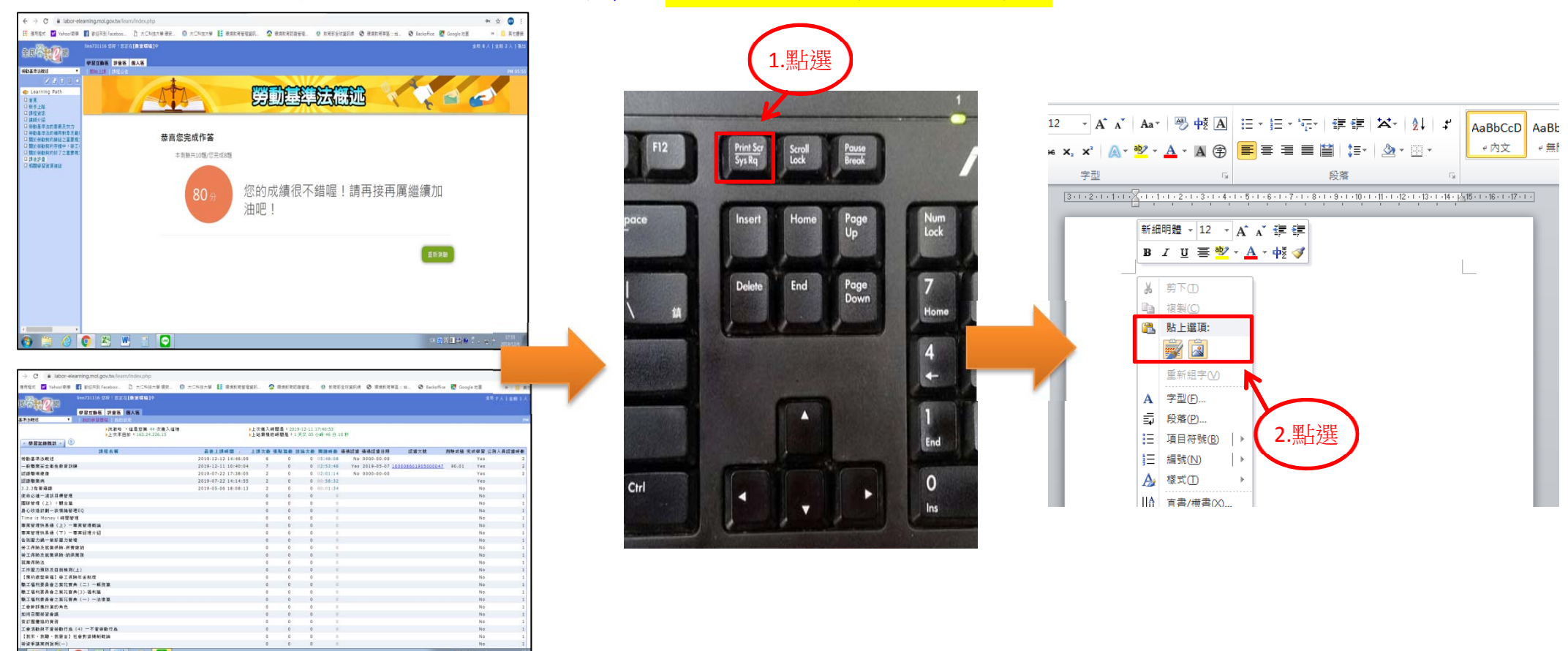

# 步驟2:「一般職業安全衛生教育訓練」課程:<u>結業證書</u>→<u>認證文號</u>→<u>列印結業證書</u>

|                                                                                                    | PM 06         |
|----------------------------------------------------------------------------------------------------|---------------|
| ▶ 2000 ,這是您第 24                                                                                                    |               |
| - 學習記錄統計 - ?                                                                                                    |               |
| 謀程名稱                                                                                                    | 則驗成績 完成學習 公務人 |
| 一般職業安全衛生教育訓練 2019-07-23 18:00:57 3 0 0 02:28:42 Yes 2019-05-07 100008601905000047                                                                                                    | 90.01 Yes     |
| 認識職場健康 2019-07-22 17:38:05 2 0 0 02:01:14 No 0000-00-00 A                                                                                                    | Yes           |
| 認識職業病 2019-07-22 14:14:55 2 0 0 00:58:32                                                                                                    | Yes           |
| 3.2.3危害通識<br>認證文號:勞教 e 網 第 10000860190500                                                                                                    | No            |
|                                                                                                    | NO            |
| 图称官理(工), 観念,<br>良心功语計劃一於應任                                                                                                    | NO            |
| 方で改造計画 設備編<br>Time is Money: 時間                                                                                                    | No            |
| $\mathbf{x} = \mathbf{x} + \mathbf{x} + $ | No            |
|                                                                                                    | No            |
|                                                                                                    | No            |
|                                                                                                    | No            |
| 勞工保險及就業保險 - 約                                                                                                    | No            |
| 就業保險法                                                                                                    | No            |
| 工作壓力預防及自我檢                                                                                                    | No            |
| 台端於「主民勞教e網」學習一 一般職業安全衛生教育訓練 一般職業安全衛生教育訓練                                                                                                    |               |
| 並通過測試,依「職業安全衛 認證課程名稱<br>生教育規則」第16條第4項規<br>定取得認證時數,特頒此証,<br>以茲證明。                                                                                                    |               |
| 事業單位名稱                                                                                                    |               |
| 洪淑玲                                                                                                    |               |
| 姓名                                                                                                    |               |
| 全民学会问题 2小時 2019-05-07                                                                                                    |               |
| http://labor-elearning.mol.gov.tw/ 認證時數 認證時數 認證日期                                                                                                    |               |

### 七、需繳交資料

「勞動基準法概述」課程:1.通過測驗(60分以上)之頁面 2.觀看影片時數頁面 務必繳交至本校環安中心存查,謝謝。

# 1. 通過測驗(60 分以上)之頁面↓

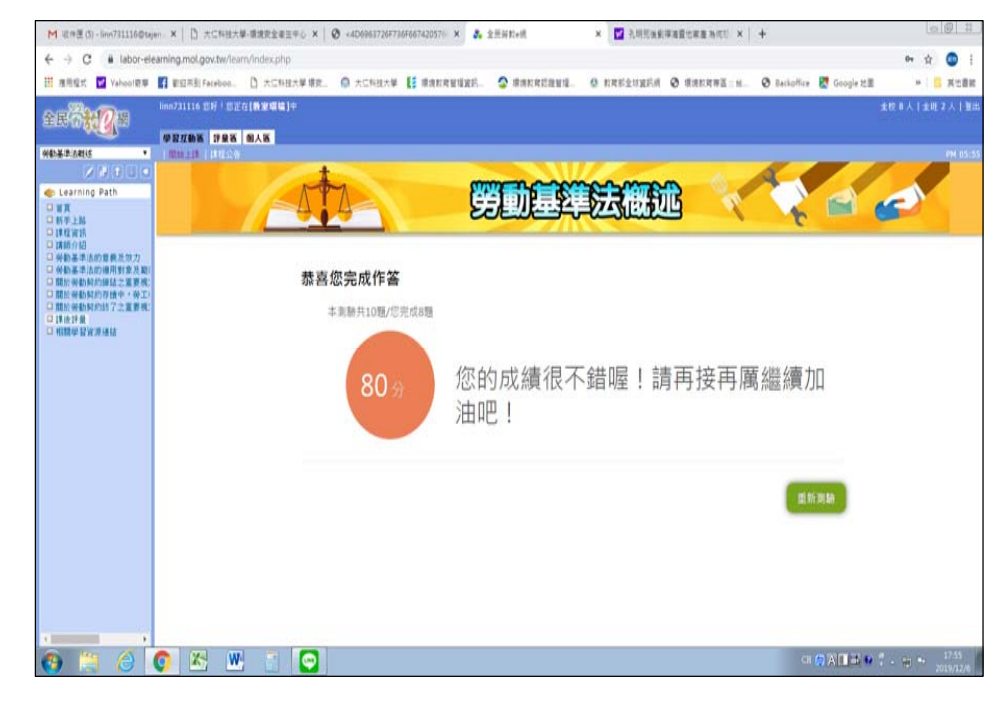

#### 洪淑玲 · 這是您第 26 次進人這裡 上支來自於: 163.24.226.15 上次進入時間是: 2019-07-23 19:13:15 上站累積的時間是:13小時41分44 8 • 學習記錄統計 • 🚺 希後上線時間 7 上爆次數 張點篇數 封續次數 間膜時數 通過認識 通過認識日期 認識文號 测验成镜 完成學習 公務人員認識時數 一般職業安全衛生教育訓練 2019-07-23 18:00:57 0 02:28:42 Yes 2019-05-07 1000086019 047 90.01 認識戰場健康 2019-07-22 17:38:05 2 0 02:01:14 No 0000-00-00 泛动教室中 2019-07-22 14-14-55 . 0.00-58-32 3.2.3 危害通識 2019-05-06 18:08:13 2 0 0 00:01:34 使命必须一法算目标管理 0 國际管理(上):觀念篇 身心改造計劃一該情绪管理EQ Time is Money:時間管理 專案管理快易通(上)一專案管理機論 專案管理快易通(下)一專案經理介紹 告别顺力纳一做好顺力管理 勞工保險及就業保險·保費做納 勞工保險及就業保險·納保業務 就業保險法 工作服力预防及自我檢測(上) 【預約銀鬚幸福】勞工保險年金制度 職工福利委員會之姓花寶典(二)一概務條 载工福利委員會之族花寶典(3)-福利翁 職工福利委員會之將花寶典(一)-法律將 工會幹部應扮演的角色 如何召開券賣會議 装订圈着協约實務 工會活動與不當勞動行為(4)一不當勞動行為 【我來、我聽、我發言】社會對話機制模論 劳育手满来例说明(一) 劳育手满来例说明(二 【献稽手则来】担侣赖埸性雕擢 我國身心障礙者就業服務模式 0 0

2. 觀看影片時數頁面↓

# 七、需繳交資料

# 「一般職業安全衛生教育訓練」課程:1.結業證書 2.觀看影片時數頁面 務必繳交至本校環安中心存查,謝謝。

# 1. 結業證書 ↓

|                                                                                              |                        | 認證文號: 勞教 e 網 第 100008601905000047 號 |
|----------------------------------------------------------------------------------------------|------------------------|-------------------------------------|
| Certificate<br>結業證書                                                                          | e of Complet           | <b>勞動部│</b> 全民勞救е網                  |
| 台端於「全民勞教e網」學習一<br>般職業安全衛生教育訓練課程<br>並通過測試,依「職業安全衛<br>生教育規則」第16條第4項規<br>定取得認證時數,特須此証,<br>以茲證明。 | 一般職業安全衛生教育訓練<br>認證課程名稱 |                                     |
|                                                                                              | 事業單位名稱                 |                                     |
|                                                                                              |                        | 身分證字號                               |
| 全民勞業(Qiana)<br>http://labor-elearning.mol.gov.tw/                                            | <b>2小時</b><br>認證時數     | <b>2019-05-07</b><br>認證日期           |

#### 全民公共②相 洪波环 · 這是告第 26 次進人這裡 上次來自於: 163.24.226.15 ▶上次進人時間是: 2019-07-23 19:13:15 ▶上站累積的時間是: 13 小時 41 分 44 秒 · 學習記錄統計 · 3 最後上線時間 / 上席次數 張結集數 封油次數 間膜時數 通過認識 通過認識日期 認識文號 测验成镜 完成學習 公務人員認識時數 一般職業安全衛生教育訓練 2019-07-23 18:00:57 3 0 0 02:28:42 Yes 2019-05-07 100008601905000047 90.01 Yes 認識戰得健會 2019-07-22 17:38:05 2 0 0 02:01:14 No 0000-00-00 Yes 27時間常中 2019-07-22 14:14:55 2 0 0 00:58:32 3.2.3位吉迪迪 2019-05-06 18:08:13 2 0 0 00:01:34 使命必维一流該目標管理 0 0 Ó **周**隊管理(上): 截念稿 0 身心改造計劃一該情緒管理EQ 0 0 Time is Money : IN IS 19 19 專案管理快易通(上)一專案管理機論 專案管理快易通(下) - 專案提理介绍 告别顺力纳一做好顺力管理 勞工保險及就業保險-保費做納 劳工保险及就常保险-纳保業務 就業保險法 工作服力预防及自我檢測(上) 【預約跟髮幸福】勞工保險年金制度 職工福利委員會之族花寶鳥(二)一概務條 職工福利委員會之姓花寶典(3)-福利緒 職工福利委員會之時花寶典(一)一法律解 工會幹部應扮演的角色 包括可服物安全派 装訂團體協約實務 T.会活動與不當勞動行為(4) - 不當勞動行為 【我來、我聽、我發言】社會對話機制概論 贫富手满案例说明(一) . 劳育手通来例说明(二) 【解释手则来】我把票场性赚错 0 Ó ٥ 会现在心镜服务就常用路根式 0 0 0

2. 觀看影片時數頁面↓